## Comment supprimer une zone de téléchargement ?

1) Ouvrez le menu principal de l'application via cette icône 1536586635ic\_newsfeed\_black\_24dp.png

2) Sélectionnez l'onglet « Télécharger des cartes ». Toutes les cartes présentes dans cette rubrique sont vos cartes téléchargées auxquelles vous avez accès sans connexion internet.

## Si vous désirez supprimer une de ces zones,

- 1) Appuyez sur les trois petits points 1536586368ic\_more\_vert\_black\_24dp.pngprésents sur le côté droit de la zone à supprimer
- 2) Sélectionnez la proposition « Supprimer ».

## Si vous désirez supprimer toutes vos zones d'un seul coup, c'est faisable.

- 1) Appuyez sur l'icône 1536586362ic\_layers\_clear\_black\_24dp.png
- 2) Sélectionnez « Supprimer tout ».